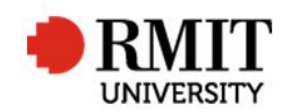

## **Providing Examination Results**

This guide shows staff at the School of Graduate Research (SGR) how to check and process examination results in the Higher Degrees by Research (HDR) module of Research Master (RM). This guide shows the RM-related steps of this process and does not outline the full administrative process.

| <ol> <li>From the home screen, select HDR from the top menu and then<br/>select Student from the drop down menu</li> <li>Search and select the Student record you wish to update</li> </ol>                                                                                                    | Home       Projects       Ethics       Research Outputs       Contract & IPs       Applications       HDR       Scholarships       Pr         1       Student         2       Student         Courses         This section can be modified to accommodate your own items such as links to other relevant in         This section can be modified to accommodate your own items such as links to other relevant in  |
|----------------------------------------------------------------------------------------------------|----------------------------------------------------------------------------------------------------|
| <ul> <li>3. Scroll down to Examinations, expand the section and select the appropriate record</li> <li>4. Update the Assessment field to either C1, C2 or C3 <ul> <li>You can confirm the Assessment from individual Assessors by scrolling down to the Examiners section and clicking on each individual record</li> </ul> </li> <li>SAVE / BACK</li> </ul> | Examinations (1/1)       Save       Back         Enrolled Course       Master of Business - Act <ul> <li>Outstanding Work?</li> <li>Current?</li> <li>Current?</li> <li>Thesis Title</li> <li>Factors Influencing Accountability and Transparency in Knowledge-Intensive third</li> <li>Date 18/12/2003</li> <li>Examination Type Thesis Examination</li> <li>Assessment oc2 - Passes subject to        </li></ul> |

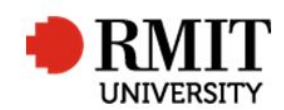

- From within the student record, scroll down to Significant
   Events and select Add
  - a) If result was C1, create an Event of "Examination –
     Amendments Due" with an Est Completion date of 4 weeks
  - b) If result was C2, create an Event of "Examination Amendments Due" with an Est Completion date of 6 weeks
  - c) If result was C3, create an Event of "Resubmission for Examination" with an Est Completion date of 1 year

| _   | Date of Action    | 3/10/2017                  | Event Type | Milestone •              |
|-----|-------------------|----------------------------|------------|--------------------------|
| [   | Event             | Examination - Amendme 🔻    | Event Name | Examination - Amendments |
| Est | . Completion Date | 3/10/2017                  | Day(s)     | 0                        |
|     | Completion Date   |                            | Day(s)     | 0                        |
|     | Enrolled Course   | Master of Business - Act ¥ |            |                          |
| in  | and ovaminors     | /adjudicator               |            |                          |

## SAVE / BACK

- 6. Send the appropriate emails to the candidate, supervisors/HoS/school HDR admin and examiners/adjudicator
- 7. Save copies of the reports to: J:\SGR\Candidature\Exams & Grads\Examiners Reports\2017\Completed\YEAR\MONTH and to TRIM
- 8. Update the online weekly approvals spreadsheet. Sign the printed copy and place it in the Exams in-tray